# Set Default Customer Account for Users

### Overview

Every registered Website user is assigned to at least one Customer account (with a unique Customer Code). Customer Codes are typically associated with specific customer accounts and may be from your ERP. There is also a Customer Code designated to default for self-registrations, usually the one assigned to B2C users. And depending on your business requirements, there may be Customer Codes set up for staff users. Apart from accounting purposes, assigning Customer Codes to users is critical for determining a user's access levels, to features, functions, and even prices (and more) when logged onto your site.

When a user is created on the Customer Self Service eCommerce Platform, they must be assigned to at least one Customer Code. If they are linked to a single Customer Code, this will automatically be set as their default Customer account. If they have multiple Customer Codes, one of these must be set as the default. Setting or changing the default Customer for a user is done by Administrator users.

When a user logs onto your site, they are automatically taken into their default Customer account. The Customer account a user is in is displayed on the top of the screen. (If they have other Customer accounts, they can switch accounts at any time.)

| R ♥ ☎ ₽ ₼ in ≒                                                                                                    | Switch Account A & A Cabinets (AACAB) |                       |                          |           | ر <u>۲</u> ا                | ane Smith (jane. | smith.cv12  | 3@gmail.com) | S0.00 (0)                | tems) 🔠 D              | ashboard 🗸    | 👤 Logout     |
|----------------------------------------------------------------------------------------------------|---------------------------------------|-----------------------|--------------------------|-----------|-----------------------------|------------------|-------------|--------------|--------------------------|------------------------|---------------|--------------|
|                                                                                                    | erce                                  |                       | Product Search           |           | <b>Q</b> Search             | እ News           | <b>⊘</b> S1 | ore Locator  | Contac<br>My Store: Mour | tt Us<br>ht Wøverley V | IC (3149) Cha | inge Store 🗸 |
| Product Categories 🗸                                                                                                 | Our Store 🖌 Cart 🗸                    |                       |                          |           |                             |                  |             |              |                          |                        |               |              |
| Home > Select Account                                                                                                |                                       |                       |                          |           |                             |                  |             |              |                          |                        |               |              |
|                                                                                                    | Select                                |                       |                          |           |                             |                  |             |              |                          |                        |               |              |
|                                                                                                    |                                       |                       |                          |           |                             |                  |             |              |                          |                        |               |              |
|                                                                                                    |                                       |                       |                          |           |                             |                  |             |              |                          |                        |               |              |
| Please select your account fr                                                                                        | om the list below, or use the sear    | n facility to look up | the account Name or Code |           |                             |                  |             |              |                          |                        |               |              |
| Please select your account fr                                                                                        | om the list below, or use the searc   | n facility to look up | the account Name or Code |           |                             |                  |             |              |                          |                        |               |              |
| Please select your account fr                                                                                        | om the list below, or use the searc   | n facility to look up | the account Name or Code |           |                             |                  |             |              |                          |                        |               |              |
| Please select your account fr                                                                                        | om the list below, or use the searc   | n facility to look up | the account Name or Code |           |                             |                  |             |              |                          |                        |               |              |
| Please select your account fr<br>Account Code or Name<br>Contains Ostarts With                                       | om the list below. or use the searc   | n facility to look up | the account Name or Code |           |                             |                  |             |              |                          |                        |               |              |
| Please select your account fr<br>Account Code or Name<br>Contains Ostarts With<br>2 records. (1 page)                | om the list below, or use the searc   | n facility to look up | the account Name or Code |           |                             |                  |             |              |                          |                        |               |              |
| Please select your account fr<br>Account Code or Name<br>Contains Ostarts With<br>(2 records. (1 page))              | om the list below, or use the searc   | n facility to look up | the account Name or Code |           |                             |                  |             |              |                          |                        |               |              |
| Please select your account fr<br>Account Code or Name<br>Contains Ostarts With<br>2 records.(1 page)<br>Code         | om the list below, or use the searc   | n facility to look up | the account Name or Code | ¢ &       | ddress                      |                  |             |              |                          |                        |               |              |
| Please select your account fr<br>Account Code or Name<br>Contains Osters With<br>2 records (1 page)<br>Code<br>AACAB | Name<br>A & A Cabinets                | n facility to look up | the account Name or Code | ¢ A<br>16 | ddress<br>5 Hanrahan Street |                  |             |              |                          |                        |               |              |

#### Setting the default Customer for self-registered users

Administrators can manually add or bulk upload users and assign them to Customer accounts. These methods are used most often to populate B2B users for your website.

A visitor to your website can also initiate user account creation. This is done by filling in the form on the Register page or by opting to create an account when an order is submitted.

| ₽ Want to order online?                                   |                      |
|-----------------------------------------------------------|----------------------|
| Simply follow the links below to sign up!                 |                      |
| If you're not a trade customer, you just need web access: | L Register Now       |
| If you are a trade customer but don't have a web account, | click here to apply. |

Both processes will trigger the system to create a new user account. When a new user is created this way, the system automatically assigns the default Customer Code for B2C users to all new users. Unless a custom change was made to your site, this Customer Code is 'WEBSALES'.

| More about assigning the default Customer account |
|---------------------------------------------------|
| V                                                 |

#### **B2C Users**

B2C users are standalone purchasers who are purchasing for a business. If your site allows purchases by Guest users, they remain unregistered. If they sign up for a user account, a new user account is created and they are assigned to the default Customer Code 'WEBSALES'. The standard practice is for this Customer Code to remain their default Customer account, although this can be changed to suit business practices.

#### **B2B Users**

B2B users are trade purchasers and so the Customer Codes assigned to B2B users are connected to business Customer accounts. When a B2B user self-registers on your website, the standard registration form is supplied with a field to enter the Customer Code. This is for users whose businesses may already be in the system and the new user knows the Customer Code. If they do not enter a valid Customer Code in this field or leaves it blank, their user account will be created with the initial default B2C Customer Code 'WEBSALES'. This serves as a placeholder Customer Code that administrative staff can change manually in the CMS.

| Home | > | Register |
|------|---|----------|

#### **1**+ Register

Please register to continue.

| irst Name *                | Last Name *             |
|----------------------------|-------------------------|
| First Name                 | Last Name               |
| mail Address *             | Confirm Email Address * |
| Email Address              | Confirm Email Address   |
| hone Number                |                         |
| Phone Number               |                         |
| ompany                     |                         |
| Company                    |                         |
| our Customer Account Code  |                         |
| Your Customer Account Code |                         |
|                            |                         |

## Step-by-step guide

This guide provides instructions on changing the default Customer account for a User.

| 3. | In the <b>Edit User</b> page, the current default Customer account is displayed in <b>Default Customer Account</b> . To change select an alternate from the dropdown list. |
|----|----------------------------------------------------------------------------------------------------|
|    | 1. As Administrator, login to your website.                                                                                                    |
|    | 2. From the Account Selection menu, select Customer Maintenance.                                                                                                    |
|    | 3. In the Search For box, enter one or more letters and numbers and click Search.                                                                                          |
|    |                                                                                                    |
|    |                                                                                                    |
|    | Search For : Ocontains O Starts With Search                                                                                                    |

| Search For : aa                                                                                                    |                                                                                                    |                                                    | Contains                                                                                                    | • Starts With                                                                                           | O Equals S                  | earch  |             |
|----------------------------------------------------------------------------------------------------|----------------------------------------------------------------------------------------------------|----------------------------------------------------|----------------------------------------------------------------------------------------------------|----------------------------------------------------------------------------------------------------|-----------------------------|--------|-------------|
| Search found 1 records                                                                                                    |                                                                                                    |                                                    | j o contains                                                                                                    | o starts mar                                                                                            | O Equais []                 | curcit |             |
| Search found Trecords                                                                                                    |                                                                                                    |                                                    |                                                                                                    |                                                                                                    |                             |        |             |
| Customer Code                                                                                                    | Name Phone Number                                                                                                    |                                                    |                                                                                                    |                                                                                                    |                             |        |             |
| O AACAB A &                                                                                                    | t A Cadinets 03 9456-9999                                                                                                    |                                                    |                                                                                                    |                                                                                                    |                             |        |             |
| 72 records. (1 page)                                                                                                    | 1                                                                                                    |                                                    |                                                                                                    |                                                                                                    |                             |        |             |
|                                                                                                    |                                                                                                    |                                                    |                                                                                                    |                                                                                                    |                             |        |             |
|                                                                                                    |                                                                                                    |                                                    |                                                                                                    |                                                                                                    |                             |        |             |
|                                                                                                    |                                                                                                    |                                                    |                                                                                                    |                                                                                                    |                             |        |             |
|                                                                                                    |                                                                                                    | -                                                  |                                                                                                    |                                                                                                    |                             |        |             |
| Edit User - Jane Smith                                                                                                    |                                                                                                    |                                                    |                                                                                                    |                                                                                                    | <ul> <li>Options</li> </ul> | Cancel | Save & Exit |
| User Details                                                                                                    | Email Address (or Login Id) *                                                                                                    |                                                    | Default                                                                                                    | Customer Account *                                                                                      |                             |        |             |
| Edit user information including name, contact                                                                                                    | jane.smith.cv125@gmail.com                                                                                                    |                                                    | WEBS                                                                                                    | ALES                                                                                                    |                             |        | × •         |
| information, etc                                                                                                    | 0 /                                                                                                    |                                                    | A&A (                                                                                                    | abinets (AACAB)                                                                                         |                             |        | <u>^</u>    |
|                                                                                                    | First Name *                                                                                                    |                                                    | Access                                                                                                    | Storage Sth Melb (ACCES                                                                                 | S SEL)                      |        |             |
|                                                                                                    | Jane                                                                                                    |                                                    | Adelais                                                                                                    | e vvarehouse (ZADE)                                                                                     |                             |        |             |
|                                                                                                    |                                                                                                    |                                                    |                                                                                                    |                                                                                                    |                             |        |             |
| <ul> <li>4. To save this change, cl.<br/>it will be added upon sa</li> <li>Bedit User - Jane Smith</li> </ul>                                                                                                    | ick <b>Save &amp; Exit</b> . If the he<br>aving.                                                                                                    | ew delauit CL                                      | istomer ac                                                                                                    | count ala n                                                                                             | Options                     | Cancel | Save & Exit |
| <ul> <li>4. To save this change, cl.<br/>it will be added upon sa</li> <li>Edit User - Jane Smith</li> <li>User Details</li> </ul>                                                                                                    | ICK Save & Exit. If the ne<br>aving.                                                                                                    | ew delauit CL                                      | Default                                                                                                    | COUNT CIC II                                                                                            | Ot exist in     Ot exist in | Cancel | Save & Exit |
| 4. To save this change, cl.<br>it will be added upon sa<br>Edit User - Jane Smith<br>Luser Details<br>Edit user Information including name, contact<br>information, ecc                                                                                                    | ICK Save & Exit. If the ne<br>aving.<br>Email Address (or Login Ic) *<br>jane.smith.ov125@gmail.com                                                                                                    | ew delauit CL                                      | Default                                                                                                    | Customer Account *<br>e (WAFFA)                                                                         | Ot exist in                 | Cancel | Save & Exit |
| <ul> <li>4. To save this change, cli<br/>it will be added upon sa</li> <li>Edit User - Jane Smith</li> <li>List User Details</li> <li>List user information including name, contact<br/>information, ec.</li> </ul>                                                                                                    | ICK Save & Exit. If the ne<br>aving.<br>Email Address (or Login Ic) *<br>jane.smith.cv125@gmail.com<br>•<br>First Name *                                                                                                    | ew delauit CL                                      | Default                                                                                                    | Customer Account *<br>e (WAFFA)                                                                         | Options                     | Cancel | Save & Exit |
| <ul> <li>4. To save this change, cli<br/>it will be added upon sa</li> <li>Edit User - Jane Smith</li> <li>Luser Information including name, contact<br/>information, etc</li> </ul>                                                                                                    | Email Address (or Login Ic) * jane smith.cv125@gmail.com First Name * jane                                                                                                    | ew delaun CL                                       | Default                                                                                                    | Customer Account *<br>e (WAFFA)<br>) Disable User Account                                               | Ot exist in     O Options   | Cancel | Save & Exit |
| <ul> <li>4. To save this change, cli<br/>it will be added upon sa</li> <li>Edit User - Jane Smith</li> <li>Les Details</li> <li>Escuer information including name, consect<br/>information, esc</li> </ul>                                                                                                    | Email Address (or Login ta) *<br>jane.smith.cv125@gmail.com<br>•<br>First Name *<br>jane<br>• Ester the first name of the user •                                                                                                    | ew delaun CL                                       | Default<br>Affair                                                                                                    | Customer Account *<br>e (WAFFA)<br>) Disable User Account                                               | © Options                   | Cancel | Save & Exit |
| <ul> <li>4. To save this change, cli<br/>it will be added upon sa</li> <li>Edit User - Jane Smith</li> <li>Let User Details</li> <li>Edit user information including name, contact<br/>information, etc</li> </ul>                                                                                                    | Email Address (or Login ta) *<br>jane.smith.cv125@gmail.com<br>•<br>First Name *<br>Jane<br>• Enser the first name of the user. •<br>Surname<br>• swith                                                                                                    | ew delaun CL                                       | Default                                                                                                    | Customer Account *<br>e (WAFFA)<br>) Disable User Account<br>Account Administratu                       | © Options<br>or             | Cancel | Save & Exit |
| <ul> <li>4. To save this change, cli<br/>it will be added upon sa</li> <li>Edit User - Jane Smith</li> <li>Let User Details</li> <li>Edit user information including name, contact<br/>information, etc</li> </ul>                                                                                                    | Email Address (or Login Id) * [ane.smith.cv125@gmail.com First Name * [ane Line: the first name of the use:  Sumance Smith The the Surrange or Last Name of the use;                                                                                                    | ew delaunt CL                                      | Default                                                                                                    | Customer Account *<br>e (WAFFA)<br>) Disable User Account<br>Account Administrate                       | Or exist in     Or options  | Cancel | Save & Exit |
| <ul> <li>4. To save this change, cli<br/>it will be added upon sa</li> <li>Edit User - Jane Smith         <ul> <li>Edit User - Jane Smith</li> <li>User Details</li> <li>Edit user information including name, contact<br/>information, etc</li> </ul> </li> </ul>                                                                                                    | ICK Save & Exit. If the net<br>aving.<br>Email Address (or Login Id) *<br>[ane.smith.cv125@gmail.com<br>• •<br>First Name *<br>[ane<br>• first Name of the user. •<br>Surname<br>Smith<br>• first the Surname or Last Name of the user. •<br>Contact Phone                                                                                                    | ew delaunt CL                                      | Default                                                                                                    | Customer Account *<br>e (WAFFA)<br>) Disable User Account<br>Account Administrate                       | Ot exist in     O options   | Cancel | Save & Exit |
| <ul> <li>4. To save this change, cli<br/>it will be added upon sa</li> <li>Edit User - Jane Smith         <ul> <li>User Details</li> <li>Edit user information including name, contact<br/>information, etc</li> </ul> </li> </ul>                                                                                                    | ICK Save & Exit. If the near<br>aving.<br>Email Address (or Login Id) *<br>[ane.smith.cv125@gmail.com<br>• * *<br>Jane<br>• Create first name of the user. *<br>Surname<br>Smith<br>• Create Thome<br>Gasory7777                                                                                                    | ew delaunt CL                                      | Default                                                                                                    | Customer Account *<br>e (WAFFA)<br>) Disable User Account<br>Account Administrate                       | Or exist in     Or options  | Cancel | Save & Exit |
| <ul> <li>4. To save this change, cli<br/>it will be added upon sa</li> <li>Edit User - Jane Smith</li> <li>Loser Details</li> <li>List user Information including name, contact<br/>information, etc.</li> </ul>                                                                                                    | ICK Save & Exit. If the net<br>aving.<br>Email Address (or Login Id) *<br>jane smith.cv125@gmail.com<br>• *<br>First Name *<br>jane<br>• Cretche first name of the user. *<br>Sumanne<br>• Smith<br>• Cretche Sumanne or Last Name of the user. *<br>Contact Phone<br>U490777777                                                                                                    | ew delaunt CL                                      | Default                                                                                                    | Customer Account *<br>e (WAFFA)<br>) Disabile User Account<br>Account Administrato                      | © Options                   | Cancel | Save & Exit |
| <ul> <li>4. To save this change, cli<br/>it will be added upon sa</li> <li>Edit User - Jane Smith</li> <li>Let User Details</li> <li>Edit user information including name, contact<br/>information, etc.</li> </ul>                                                                                                    | ICK Save & Exit. If the net<br>aving.<br>Email Address (or Login Id) *<br>jane.smith.cv125@gmail.com<br>First Name *<br>jane<br>the first name of the user. *<br>Surname<br>Smith<br>the Enter the Surname of the user. *<br>Contact Phone<br>0490777777<br>initial Role *                                                                                                    | ew delaunt CL                                      | Default                                                                                                    | Customer Account *<br>e (WAFFA)<br>) Disable User Account                                               | © Options                   | Cancel | Save & Exit |
| <ul> <li>4. To save this change, cli<br/>it will be added upon sa</li> <li>Edit User - Jane Smith</li> <li>Let User Details</li> <li>Edit user information including name, contact<br/>information, etc</li> </ul>                                                                                                    | ICK Save & Exit. If the net<br>aving.<br>Email Address (or Login Id) *<br>jane.smith.cv125@gmail.com<br>•<br>First Name *<br>jane<br>• Ense: the first name of the user. •<br>Surname<br>Smith<br>• Ense: the Surname of Last Name of the user. •<br>Contact Phone<br>049077777<br>•<br>Initial Role *<br>Business To Business User (B2B Defau                                                                                                    | it) (CSSUser)                                      | Default                                                                                                    | Customer Account *<br>e (WAFFA)<br>) Disable User Account<br>Account Administrate                       | © Options                   | Cancel | Save & Exit |
| <ul> <li>4. To save this change, cli<br/>it will be added upon sa</li> <li>Edit User - Jane Smith         <ul> <li>Edit User - Jane Smith</li> <li>User Details</li> <li>Edit user information including name, contact<br/>information, etc</li> </ul> </li> </ul>                                                                                                    | ICK Save & Exit. If the net<br>aving.<br>Email Address (or Login Id) *<br>jane.smith.cv125@gmail.com<br>•<br>First Name *<br>Jane<br>• Enter the first name of the user. •<br>Sumanne<br>• Enter the first name of the user. •<br>Contact Phone<br>049077777<br>• Initial Role *<br>Business To Business User (B2B Defau                                                                                                    | It) (CSSUser)                                      | Default<br>Affair<br>9                                                                                                    | Customer Account *<br>e (WAFFA)<br>) Disable User Account<br>Account Administrate                       | © Options<br>or             | Cancel | Save & Exit |
| 4. To save this change, cli<br>it will be added upon sa If the added upon sa If the added upon sa <td>ICK Save &amp; Exit. If the net<br/>aving.<br/>Email Address (or Login Id) *<br/>jane.smith.cv125@gmail.com<br/>•<br/>•<br/>First Name *<br/>jane<br/>• Ense: the first name of the user •<br/>Surname<br/>Smith<br/>• Ense: the first name of the user •<br/>Surname<br/>Smith<br/>• Ense: the first name of the user •<br/>Surname<br/>Smith<br/>• Ense: the Surname of Last Name of the user •<br/>Contact Phone<br/>049077777<br/>•<br/>Initial Role •<br/>Business To Business User (B2B Defau<br/>•<br/>• Assign Multiple Exits</td> <td>it) (CSSUser)</td> <td>Default</td> <td>Customer Account *<br/>e (WAFFA)<br/>) Disable User Account<br/>Account Administration</td> <td>© Options</td> <td>Cancel</td> <td>Save &amp; Exit</td> | ICK Save & Exit. If the net<br>aving.<br>Email Address (or Login Id) *<br>jane.smith.cv125@gmail.com<br>•<br>•<br>First Name *<br>jane<br>• Ense: the first name of the user •<br>Surname<br>Smith<br>• Ense: the first name of the user •<br>Surname<br>Smith<br>• Ense: the first name of the user •<br>Surname<br>Smith<br>• Ense: the Surname of Last Name of the user •<br>Contact Phone<br>049077777<br>•<br>Initial Role •<br>Business To Business User (B2B Defau<br>•<br>• Assign Multiple Exits                                                                                                    | it) (CSSUser)                                      | Default                                                                                                    | Customer Account *<br>e (WAFFA)<br>) Disable User Account<br>Account Administration                     | © Options                   | Cancel | Save & Exit |
| <ul> <li>4. To save this change, cli<br/>it will be added upon sa</li> <li>Edit User - Jane Smith</li> <li>Ler Details</li> <li>Educer information including name, contact<br/>information, etc.</li> </ul>                                                                                                    | ICK Save & Exit. If the net<br>aving.<br>Email Address (or Login Ist) *<br>jane.smith.cv125@gmail.com<br>• •<br>First Name *<br>jane<br>• Create the first name of the user. •<br>Summa<br>• Create the first name of the user. •<br>Summa<br>• Ener the Sumame or Last Name of the user. •<br>Summa<br>• Ener the Sumame or Last Name of the user. •<br>Summa<br>• Ener the Sumame or Last Name of the user. •<br>Summa<br>• Ener the Sumame or Last Name of the user. •<br>Summa<br>• Ener the Sumame or Last Name of the user. •<br>Summa<br>• Ener the Sumame or Last Name of the user. •<br>• •<br>• •<br>• •<br>• •<br>• •<br>• •<br>• •                                                                                                    | it) (CSSUser)                                      | Stomer ac                                                                                                    | Customer Account *<br>e (WAFFA)<br>) Disabile User Account<br>) Account Administration<br>isition Limit | Or EXIST III     O Options  | Cancel | Delete?     |
| 4. To save this change, cli<br>it will be added upon satisfy the same second second se                                                                                                    | ICK Save & Exit. If the net<br>aving.<br>Email Address (or Login Id) *<br>jane smith.cv125@gmail.com<br>• *<br>First Name *<br>jane<br>• Control first name of the user. *<br>Sumanne<br>• Control first name of the user. *<br>Sumanne<br>• Smith<br>• Enter the Sumane or Last Name of the user. *<br>Sumanne<br>• Smith<br>• Enter the Sumane or Last Name of the user. *<br>Sumanne<br>• Smith<br>• Enter the Sumane or Last Name of the user. *<br>Sumanne<br>• Smith<br>• Enter the Sumane or Last Name of the user. *<br>Sumanne<br>• Smith<br>• Enter the Sumane or Last Name of the user. *<br>• Sumanne<br>• Smith<br>• Enter the Sumane or Last Name of the user. *<br>• Sumanne<br>• Smith<br>• Smith<br>• Enter the Sumane or Last Name of the user. *<br>• Sumanne<br>• Smith<br>• Smith | It) (CSSUser) Order Limit 0.00                     | Contraction  Contraction  Cont                                                                                                    | Customer Account *<br>e (WAFFA)<br>) Disabile User Account<br>) Account Administration<br>isition Limit | O Options                   | Cancel | Delete?     |
| <ul> <li>4. To save this change, cl. it will be added upon saturation in the saded upon saturation in the same same saturation in the same saturation in the same saturation in the same saturation in the same saturation in the same saturation in the same saturation in the saturation in the satura</li></ul>                                                                                                    | ICK Save & Exit. If the near<br>aving.<br>Email Address (or Login Id) *<br>[ane.smith.cv125@gmail.com<br>• *<br>First Name *<br>]ane<br>• Inser the first name of the user. *<br>Summe<br>Smith<br>• Inser the Summe or Last Name of the user. *<br>Summe<br>Smith<br>• Inser the Summe or Last Name of the user. *<br>Summe<br>Smith<br>• Inser the Summe or Last Name of the user. *<br>Summe<br>Smith<br>• Inser the Summe or Last Name of the user. *<br>Summe<br>Smith<br>• Inser the Summe or Last Name of the user. *<br>Summe<br>Smith<br>• Inser the Summe or Last Name of the user. *<br>Summe<br>Smith<br>• Insert Summe or Last Name of the user. *<br>Summe<br>Smith<br>• Insert Summe or Last Name of the user. *<br>Summe<br>Smith<br>• Insert Summe<br>• Insert Summe                                                                                                    | it) (CSSUser)<br>Order Limit<br>0.00               | Default<br>Affair<br>Construction<br>Construction<br>Con | Customer Account *<br>e (WAFFA)<br>) Disable User Account<br>) Account Administratu                     | Approval Limit     0.00     | Cancel | Delete?     |
| 4. To save this change, cl. it will be added upon saturation in the same set of the same set of the same se                                                                                                    | ICK Save & Exit. If the net<br>aving.                                                                                                    | it) (CSSUser)  Order Limit  0.00  0.00  0.00  0.00 | Stomer ac                                                                                                    | Customer Account * e (WAFFA) ) Disable User Account Account Administrate sistion Limit                  | Approval Limit              | Cancel | Delete?     |

## Delete a default Customer from a user

Customer Codes assigned to a user can be deleted by ticking the **Delete?** checkbox in the 'Customer Details' section when editing the user.

#### IMPORTANT - The current default Customer Account cannot be deleted. The default Customer must be changed first.

| Edit User - Jane Smith                                                              |                                                                                                    |             |                                                                                                | Options Cancel | 🕒 Save & Exit |
|-------------------------------------------------------------------------------------|----------------------------------------------------------------------------------------------------|-------------|------------------------------------------------------------------------------------------------|----------------|---------------|
| L User Details<br>Edit user information including name, contact<br>information, etc | Email Address (or Login Id) *<br>jane.smith.cv125@gmail.com<br>First Name *<br>jane<br>Enter the first name of the user. • |             | Default Customer Account *<br>Affaire (WAFFA)<br>Disable User Account<br>Account Administrator |                | •             |
|                                                                                     | Smith  Contact Phone 0490777777  A  Initial Role * Business To Business User (B2B Default) (C  Assign Multiple Roles       | :SSUser) 🔻  | 0 /                                                                                            |                |               |
| Customer Details Specify the accounts this user has access to                       | Customer Code                                                                                                    | Order Limit | Requisition Limit                                                                              | Approval Limit | Delete?       |
|                                                                                     | Affaire (WAFFA)                                                                                                    | 0.00        | 0.00                                                                                           | 0.00           |               |
|                                                                                     | Web Sales Casual Account (WEBSALES)                                                                                        | 0.00        | 0.00                                                                                           | 0.00           |               |
|                                                                                     | Add New Account                                                                                                    |             |                                                                                                |                |               |

## Related help

- B2B User Registration
  Create Users to Approve Report
  Website User Maintenance for Account Admins
  Website User Roles
  Website User Maintenance in CMS